## SQL Server リモート接続設定方法

他の PC からデータを参照・登録できるようにするためのサーバー側の設定を行います。

リモート接続設定ツールのダウンロードと実行

リモート接続設定ツールを使用することで、サーバー側の設定を簡単に行えます。

以下の URL から Zip ファイルをダウンロードし展開します。

展開されたフォルダ内の「SQLRemoteSetting.exe」を実行します。

https://pakemoplus.jp/common/SQLRemoteSetting.zip

## 設定手順

実行すると下図の画面が表示されます。

以下の1~3の手順で設定をします。

| 🖳 SQL Server リモート接続設定 📃 🖃 🗙                                                                                                    |
|----------------------------------------------------------------------------------------------------|
| LAN内のPCからこのPCへ<br>接続できるように下記の設定します。<br>・SQL Server Browserの開始モードの設定と起動<br>・SQL ServerとSQL Server Browserのファイアウォール登録<br>・SQL ServerとSQL Server Drowser |
| ・SQL認証ログインの計可<br>※複数のSQL Serverをインストールしていると<br>正しく設定できない場合があります。                                                                                      |
|                                                                                                    |
| 新しいパスワード <ol> <li> <b>2. 構成マネージャを開き、TCP/IPを有効にしてください。</b> </li> <li> <b>構成マネージャー</b> </li> </ol>                                                      |
| <u>3. 最後に実行ボタンを押してください。</u><br>実行                                                                                                    |

1. パスワードの設定

インスタンスを選択し(通常は SQLEXPRESS)、任意のパスワードを設定してく ださい。これらの情報はクライアントからの接続時に必要になります。 2. TCP/IPの有効化

構成マネージャーボタンをクリックすると、SQL サーバー構成マネージャ画面が開きます。

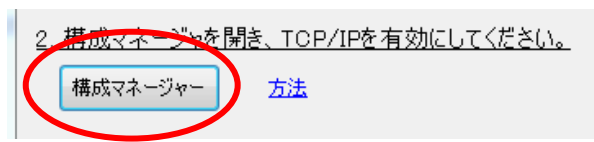

画面左側で SQLEXPRESS のプロトコルを選択し、画面右側の「TCP/IP」を右ク リックして表示されるメニューの「有効化」をクリックします。

| SQL Server Configuration Manager                                                                                    |             |    |          |
|----------------------------------------------------------------------------------------------------|-------------|----|----------|
| ファイル(F) 操作(A) 表示(V) ヘルプ(H)                                                                                          |             |    |          |
|                                                                                                    |             |    |          |
| 🧏 SQL Server 構成マネージャ (ローカル)                                                                                         | プロトコル名      | 状態 |          |
| <ul> <li>■ SQL Server 2005 のサービス</li> <li>▲ 具. SQL Server 2005 ネットワークの構成 (3</li> <li>■ SQLEXPRESS のプロトコル</li> </ul> | ☆ 一共有メモリ    | 有効 |          |
|                                                                                                    | ※ 名前付きパイプ   | 無効 |          |
| ▷ - ● SQL Native Client の構成 (32 ビット)                                                                                |             |    | 有効化(E)   |
|                                                                                                    | g • • • • • |    | 無効化(I)   |
|                                                                                                    |             |    | プロパティ(R) |
|                                                                                                    |             |    | へルプ(H)   |
|                                                                                                    |             |    |          |
| 4 III >                                                                                                    |             |    |          |
| 選択したプロトコルを有効にします。                                                                                                   |             |    |          |

3. 実行

SQL Server リモート接続設定画面に戻り、実行ボタンをクリックします。

| 3. 長後に実行ポリンを押してください。 |  |
|----------------------|--|
| 実行                   |  |
|                      |  |

以上